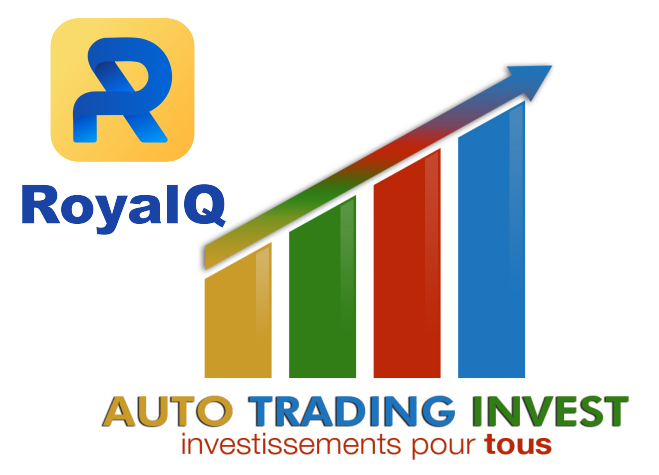

Tutoriel d'inscription

# Royal Q

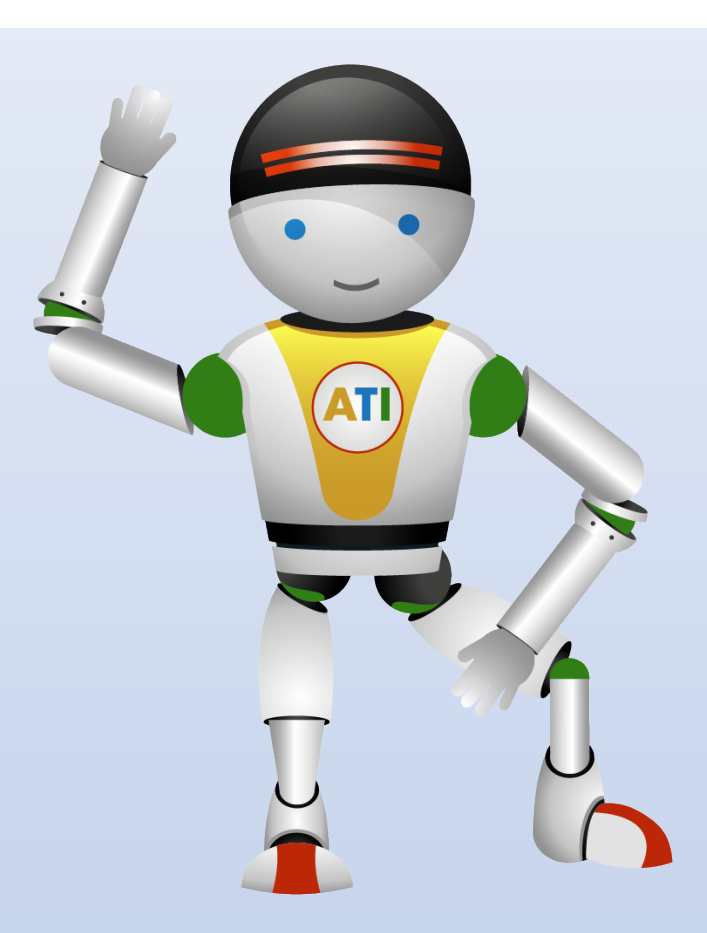

## Le Commerce Quantitatif Simplifié

À PROPOS

Royal Q propose un système de trading quantitatif qui ne prend qu'un clic pour démarrer ! Profitez du trading intelligent automatisé avec une surveillance en temps réel dans la paume de votre main. Générez des bénéfices automatiquement grâce à un robot haute fréquence, même si vous n'avez aucune expérience de trading. Un revenu continu est garanti par une surveillance en temps réel 24 heures sur 24, 7 jours sur 7.

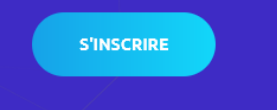

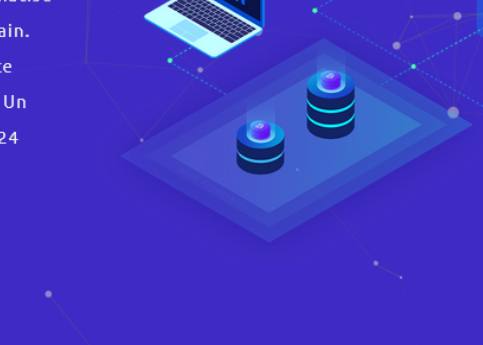

TÉLÉCHARGER APP TUTORIEL D'INSTALLATION RÉCOMPENSES TÉMOIGNAGES FAQ

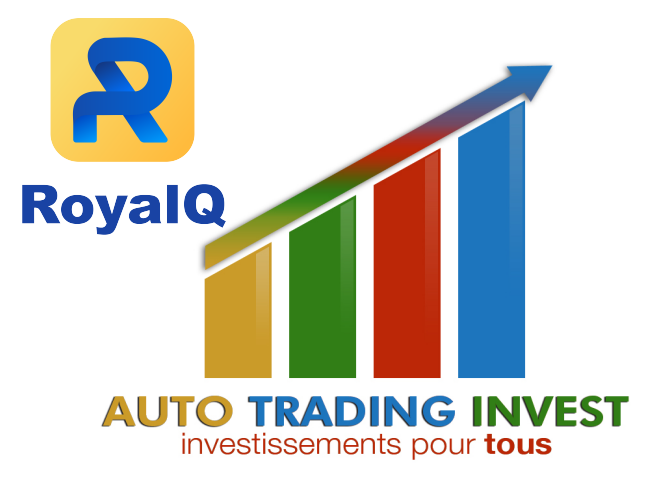

Tutoriel d'inscription

## Royal Q

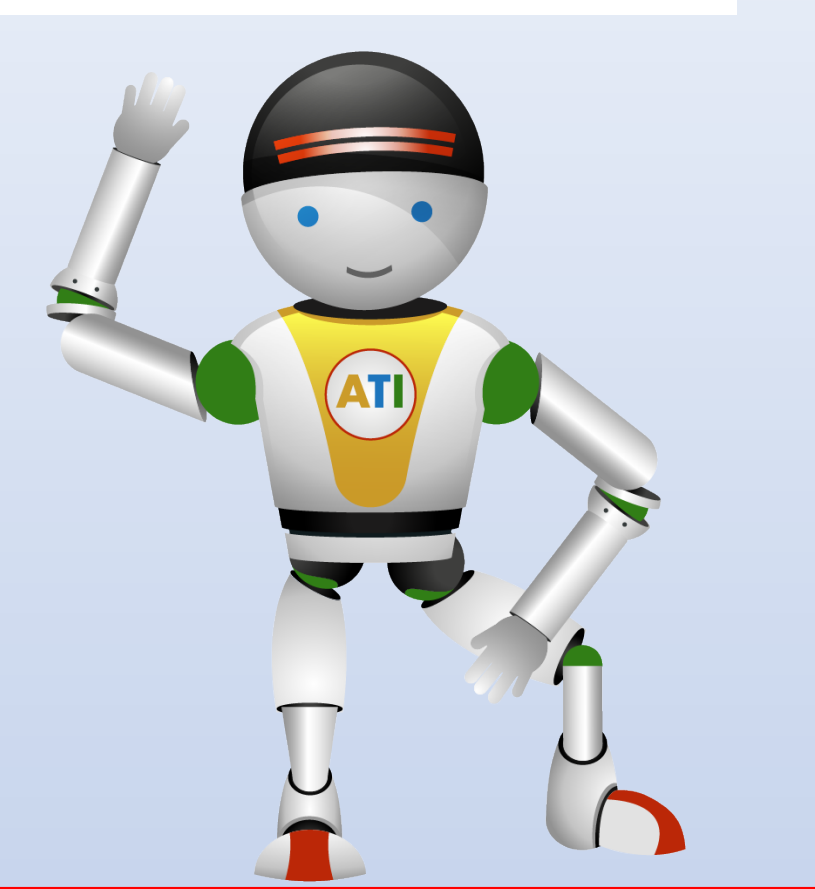

Etape 1: S'inscrire sur Royal Q

Etape 2 : Faire un dépôt sur Royal Q

Etape 3 : Connecter l'API

Etape 4 : Sélectionner le Circle (robot/stratégie)

Etape 5 : Valider le Circle (robot/stratégie)

| 2                                              |                        |
|------------------------------------------------|------------------------|
| RoyalQ                                         |                        |
| E-mail                                         |                        |
| Please enter the e-mail                        |                        |
| Verification Code                              |                        |
| Please enter the verification code             | Send Verification Code |
| Login Password                                 |                        |
| Please enter the 6–20 digits register password |                        |
| Confirm Password                               |                        |
| Confirm Password                               | $\oslash$              |
| Invitation code                                |                        |
| GUE4Q ← Vérifier l'identifiant                 |                        |
|                                                |                        |
| Register                                       |                        |

Download

### Etape 1 : S'inscrire sur Royal Q

① Cliquer sur le lien suivant sur PC → https://raqsy.com/s/GUE4Q

Renseigner son mail

Saisir le code reçu par mail

Renseigner son mot de passe

① Vérifier l'identifiant

① Cliquer sur « Register »

Télécharger l'application sur smartphone

→ IOS : https://apps.apple.com/us/app/royal-q-community/id1563004710

└→ Android : https://play.google.com/store/apps/details?id=com.royalqs.royalq

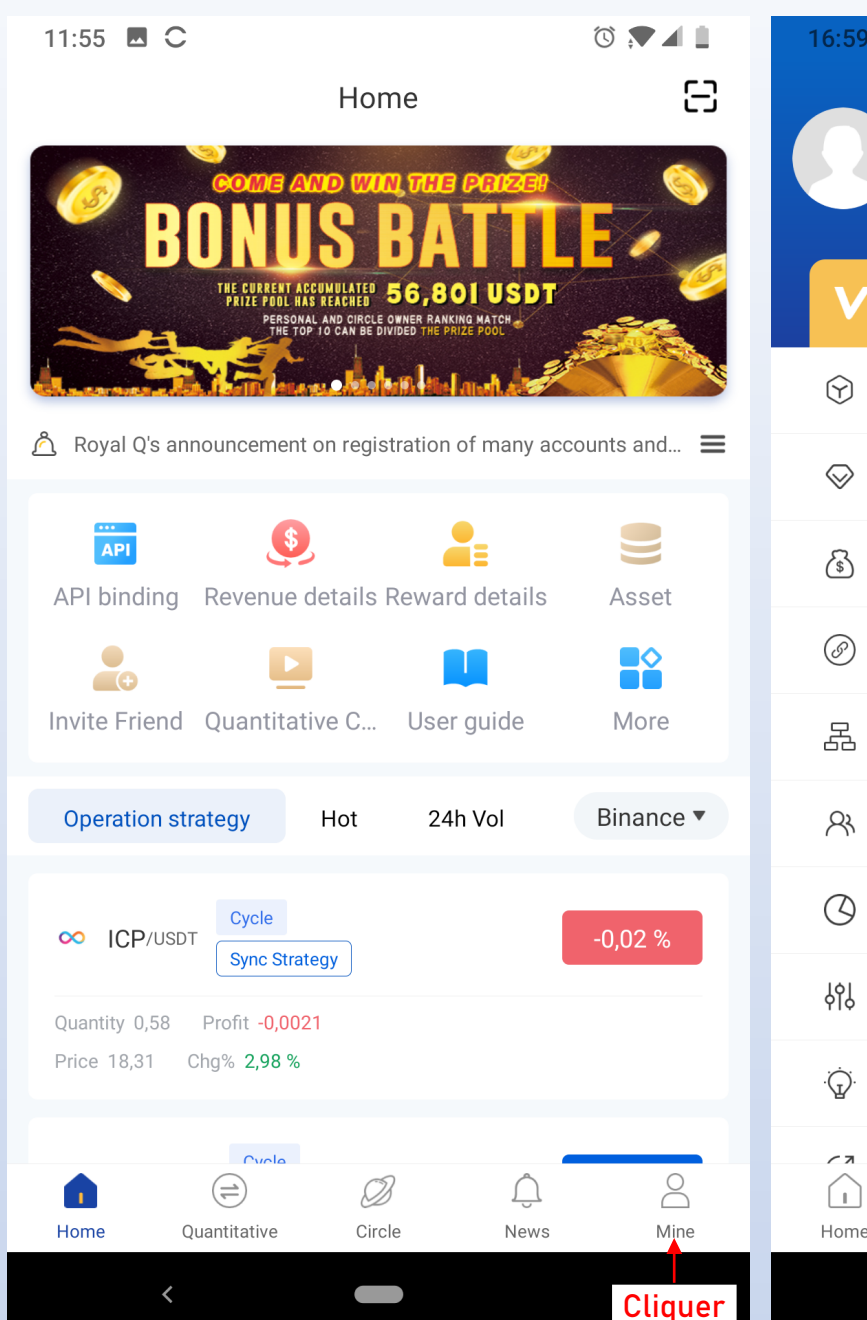

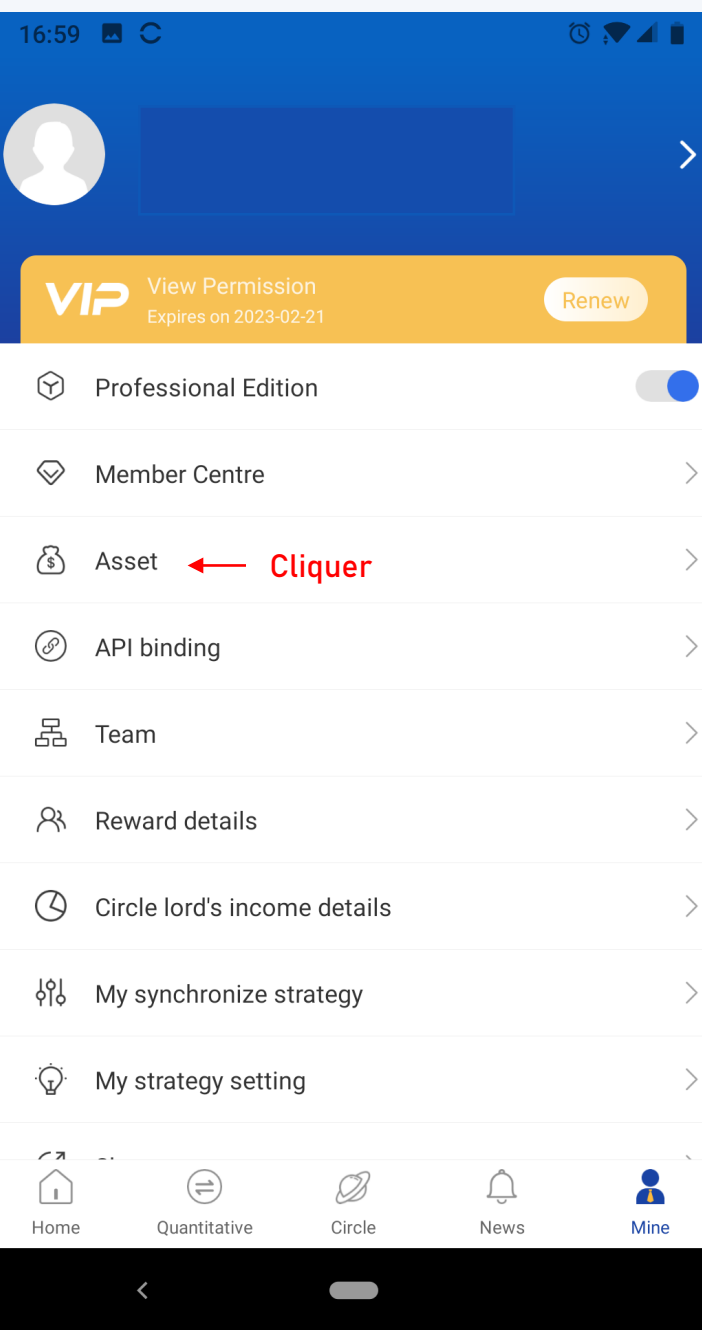

## Etape 2 : Faire un dépôt sur Royal Q

① Ouvrir l'application sur le smartphone à l'aide des mêmes identifiants

- (i) Cliquer sur « Mine »
- ① Puis cliquer sur « Asset »
- ③ Puis cliquer sur « Deposit »

| 17:01 C                                                                    |                | Ć 💎 🖌 📋   |
|----------------------------------------------------------------------------|----------------|-----------|
| <                                                                          | Asset          | ŝ         |
| Total assets conv<br>********<br>Total RP assets G<br>*********<br>Cliquer | erted (USDT) 🔌 | R         |
| Deposit                                                                    | Uithdrawal     | Transfer  |
| History record                                                             |                | Today $>$ |

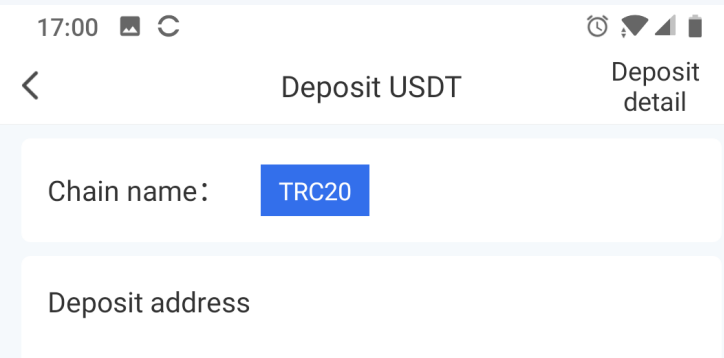

Send only USDT to this deposit address

Copier l'adresse du wallet TRC20

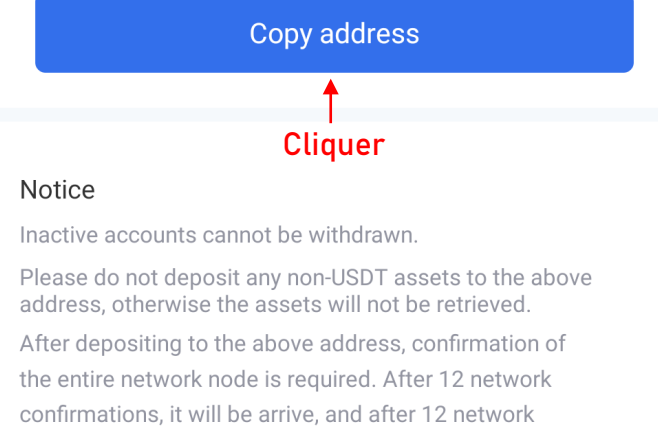

① Copier l'adresse de dépôt TRC20

① Prévoir 1 transfert de 150 \$ (120 \$ pour la licence et 30 \$ pour les frais)

| Sold | e Fiat et Spot   ≫<br>***** ***** | :*                                                        |                                                    |                                                            | Solde Spot<br>********<br>*******                  | So<br>**          | lde Fiat<br>******                                                                      |                                                     |                                      | PNL d'hier                   |
|------|-----------------------------------|-----------------------------------------------------------|----------------------------------------------------|------------------------------------------------------------|----------------------------------------------------|-------------------|-----------------------------------------------------------------------------------------|-----------------------------------------------------|--------------------------------------|------------------------------|
| Q    |                                   | Masquer les pe                                            | tits soldes Convertir                              | les petits soldes en BNE                                   | 3                                                  |                   | Cliquer                                                                                 | pour                                                | con                                  | vertir                       |
| 🖌 Ti | ansfert automatique du por        | tefeuille Earn activé 🛈                                   |                                                    |                                                            | Cliqu                                              | uer pour          | transfér                                                                                | er                                                  |                                      |                              |
| Mo   | nnaie 🌻                           | Total 🗘                                                   | Disponible 🌻                                       | En ordre 🗘                                                 | Valeur en BTC 🔅                                    | Action            |                                                                                         |                                                     |                                      |                              |
|      | EUR<br>Euro                       | ******                                                    | ******                                             | ******                                                     | *******                                            | Acheter           | Vendre Dépôt                                                                            | Retrait 1                                           | Trader                               | Earn Cor                     |
| Ę    | USDT<br>TetherUS                  | ******                                                    | ******                                             | ******                                                     | *******<br>******                                  | Acheter           | Vendre Dépôt                                                                            | Retrait 1                                           | Trader                               | Earn Cor                     |
| <    | Retirer des cr                    | yptos                                                     |                                                    |                                                            |                                                    |                   |                                                                                         |                                                     | F                                    | Retrait de F                 |
|      | Sélectionner un coin              | Monnaie                                                   | TetherUS Séle                                      | ctionner la                                                | i crypto ,                                         | FAC               | 2<br>Tutoriel vidéo                                                                     |                                                     |                                      |                              |
|      | Retrait vers                      | Nouvelle a<br>Adresse                                     | dresse Carnet                                      | t d'adresses                                               |                                                    | 8<br>8<br>8       | Guide étape par o<br>Pourquoi mon re<br>Où trouver mon 1                                | étape - Com<br>trait n'est-il<br>id de transa       | nment ret<br>pas arriv<br>ction (Tx  | irer des cry<br>é ?<br>ID) ? |
|      |                                   | Saisir<br>Réseau                                          | l'adresse                                          | de destina                                                 | tion du dépô                                       | t 🗅               | Comment récupé                                                                          | èrer mes tok<br>ut de dépôt                         | t et retrai                          | <u>-20 ?</u><br><u>t</u>     |
|      | Montant du retrait                | TRX Tron (*<br>Montant<br>Saisir                          | 8000000 BU<br>BIODING BU                           | ionner le r<br>JSD/800000 BUSD L<br>ht + 1 <b>\$ (f</b> ra | réseau •<br>mite restante de 24h ①<br>is) MAX USDT | S<br>u<br>B<br>fr | Binance Pay<br>i vous effectuez ur<br>tilisateur de Binan<br>inance Pay pour u<br>rais. | /<br>n retrait vers<br>ce, vous po<br>n transfert i | s un autre<br>uvez utili<br>nstantan | e<br>ser<br>é sans           |
|      | Montant reçu                      | <ul> <li>Portefeui</li> <li>Portefeui</li> </ul> Vérifier | lle Spot<br>Ile de financement<br><b>le montan</b> | o usdt                                                     | ⊊ Transfert<br>Retrait                             | 4                 | - Cliquei                                                                               | -                                                   |                                      |                              |
|      |                                   | Frais de résea                                            | au inclus : 1 USDT 🛈                               | -                                                          | nonun                                              | -                 | Ciquei                                                                                  |                                                     |                                      |                              |

 Ouvrir BINANCE → Voir « Tutoriel d'inscription sur BINANCE »

Aller dans « Portefeuille spot »

(i) Sélectionner les USDT et cliquer sur « Retrait » dans la ligne  $\mapsto$  les transferts d'USDT sur le réseau TRC20 sont rapides et pas chers (1 \$)

- Sélectionner la crypto correspondante  $\rightarrow$  Ex : USDT
- (i) Copier l'adresse de destination du dépôt sur le robot
- Sélectionner le réseau correspondant → Ex : TRC20

(i) Saisir le montant souhaité → ajouter les 1 \$ de frais pour le réseau TRC20

N Vérifier la crypto, l'adresse de destination, la compatibilité du réseau et le montant en incluant les frais de transfert

Suivre la procédure

🗡 Ceci n'est pas un conseil financier et il vous appartient de bien vous informer avant tout investissement. Auto-Trading-Invest ne pourra être tenu responsable d'éventuelles pertes financières.

PNL d'hier > \*\*\*\*\*\*\*

Earn Convertir

Earn Convertir

Retrait de Fiat  $\rightarrow$ 

retirer des cryptos

|                                        | 16:59 🗖    | С                                        |
|----------------------------------------|------------|------------------------------------------|
| Clig                                   |            |                                          |
|                                        |            |                                          |
|                                        | VIP        | View Permission<br>Expires on 2023-02-21 |
|                                        | - I        | lition                                   |
| ACTiago<br>ID:acinvestements@gmail.com | >          |                                          |
| View Permission Activat                | t en       |                                          |
| ssional Edition                        | $\bigcirc$ |                                          |
| ber Centre fier                        | >          |                                          |
| t 150 L                                | JSDT >     |                                          |
| action record                          | >          |                                          |
| ind                                    | >          | -                                        |
| •                                      | >          |                                          |
| ard details                            | >          |                                          |
| •                                      | >          |                                          |
| IQ Feedback                            | >          |                                          |
| rity center                            | >          |                                          |
| em Setting                             | >          | omo dat                                  |
|                                        | 2          | Sine det                                 |
|                                        |            | strateg                                  |

- Ô

Home

|                            |                    | ť      | ) 🔊 🖌 🚺 |            |
|----------------------------|--------------------|--------|---------|------------|
|                            |                    |        |         | (j)        |
|                            |                    |        | >       | <u>ن</u> ۲ |
| View Perm<br>Expires on 20 | ission<br>23-02-21 | R      | enew    | (j) (      |
|                            | lition             |        |         | (j) (      |
| >                          |                    |        | >       | Et         |
| >                          |                    |        | >       | (j)        |
| >                          | 🔶 Cliqu            | er     | >       | Ŀ,         |
| >                          |                    |        | >       | <          |
| >                          |                    |        | >       |            |
| >                          | ome details        |        | >       |            |
|                            | strategy           |        | >       |            |
| My strategy se             | tting              |        | >       |            |
|                            | <i>O</i><br>Circle | News   | Mine    |            |
| <                          |                    | 146.62 | wille   |            |

Retourner sur Royal Q sur le smartphone

① Vérifier le bon transfert

① Cliquer sur « Activate » pour activer la licence

① Confirmer l'activation de la licence

Etape 3 : Connecter l'API

i) Puis cliquer sur « API binding »
 i→ pour connecter Royal Q et Binance par l'API

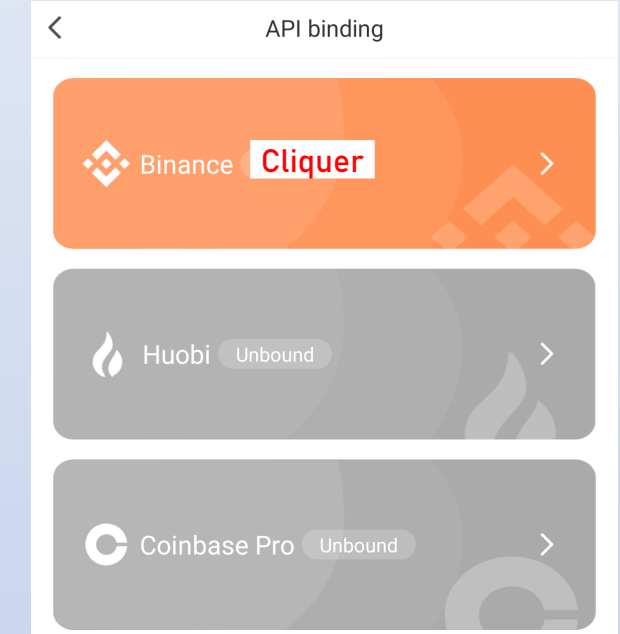

11:58 🖪 Ċ

......

0 🛡 🖌 📋

 $(\mathbf{b})$ 

ne monactions

#### 1. Please confirm that the API permission has checked "Enable Spot & Margin Trading"

**Binance Binding** 

2. Please enter the correct API, please do not enter special characters

### IP group binding

For security, Binance Exchange recommends binding the server IP address when creating the API. For users who need to bind the IP address, click Edit permissions in the upper right corner after the API is created, and click in the IP address permission column to restrict access to only trusted IPs. (Recommended) option, click the copy button to copy the IP group to the input box and click OK, after adding, click save in the upper right corner

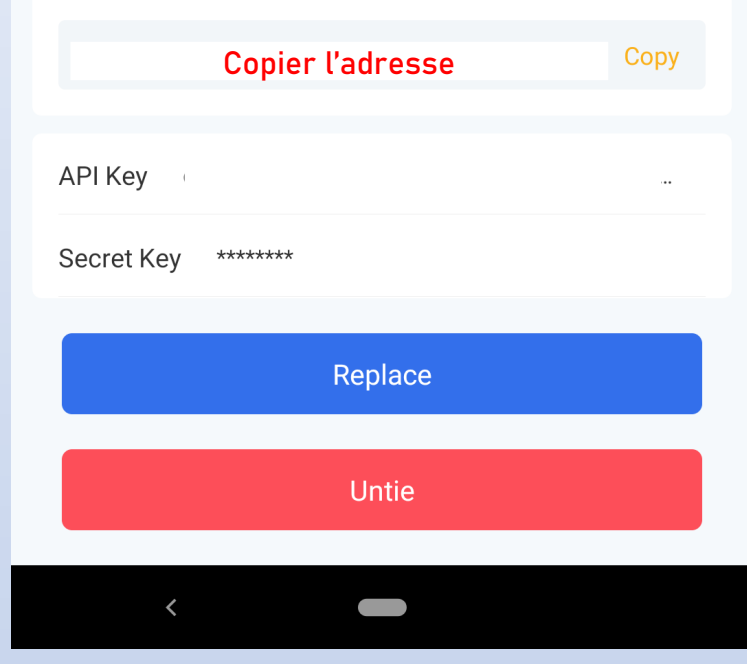

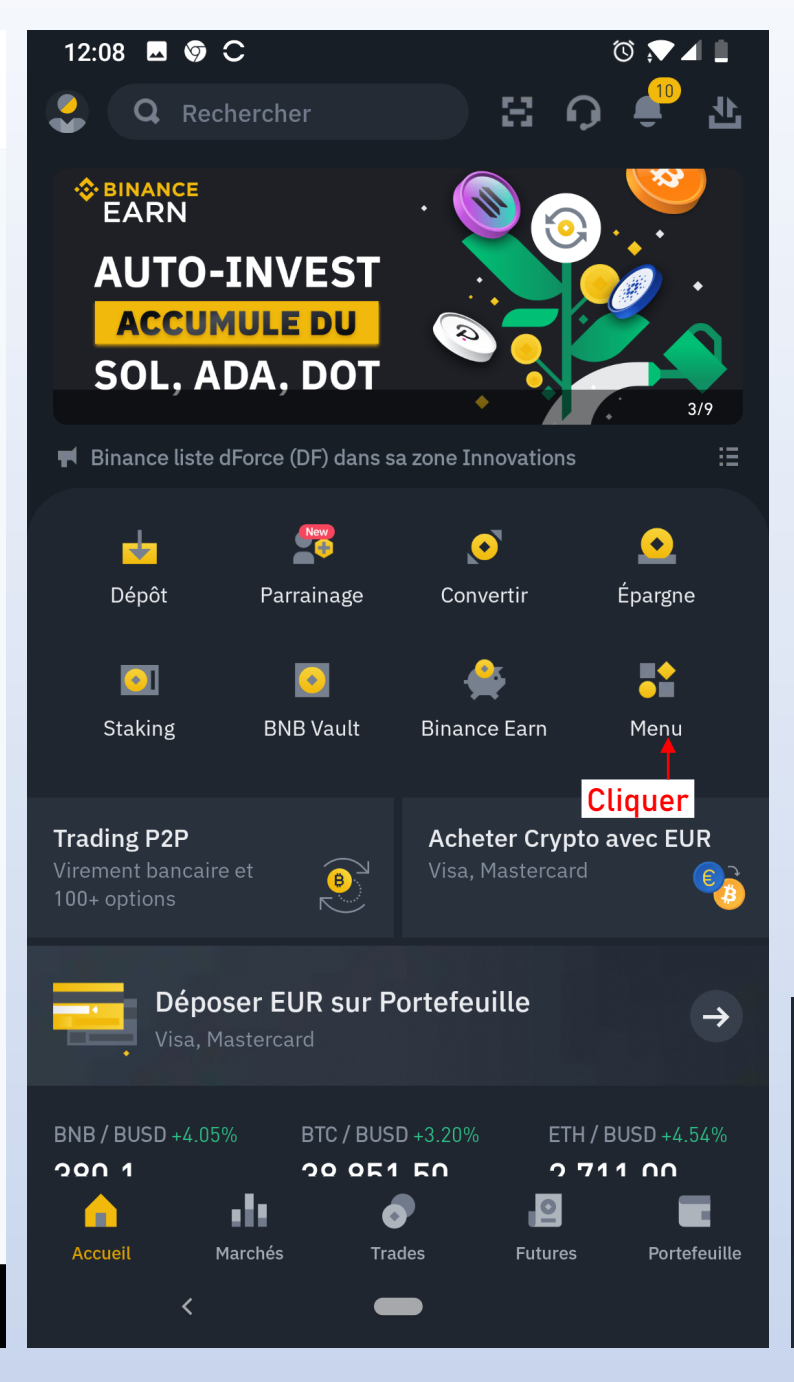

① Copier l'adresse pour la coller ensuite dans BINANCE

(i) Aller dans BINANCE

① Dans la page d'accueil, cliquer sur « Menu »

(i) Cliquer ensuite sur « Gestion API » tout en bas

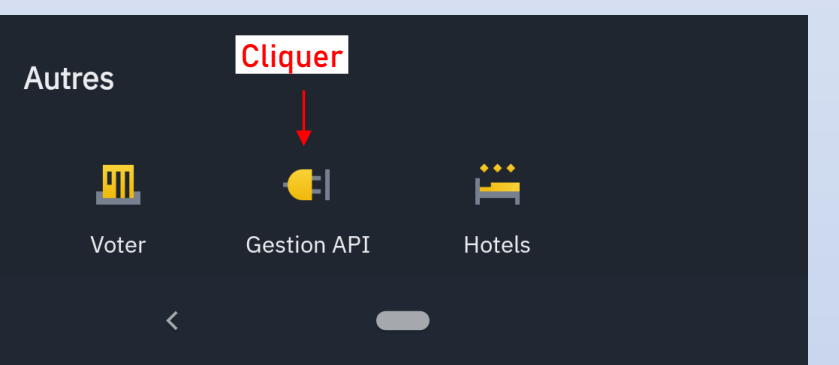

| 12:09 🖪 🎯 C                                                                             | © № 4 L<br>×                                   | 11:58 🖪                                                                  |
|-----------------------------------------------------------------------------------------|------------------------------------------------|--------------------------------------------------------------------------|
| Gestion API<br>Étiqueter la clé API pour continue<br>Saisir le nom s<br>API créée ← Cli | r<br>souhaité<br>quer                          | 1. Please c<br>Spot & Mar<br>2. Please e<br>characters                   |
| Créer l'API de Rapport fiscal                                                           | 0                                              | IP group b                                                               |
| Liste des AP<br>Demo                                                                    | Supprimer toutes les API<br>Modifier Supprimer | For security<br>IP address<br>the IP addr<br>after the Al<br>column to p |
| АРІ Кеу                                                                                 | T<br>Cliquer                                   | box and cli<br>corner                                                    |
| XXXXXXXXXXXXXXXXXXXXXXXXXXXXXXXXXXXXXX                                                  | xxxxxxxxxxxxxxxxxx<br>xxxxxxxxxxxxxxxxxxx      |                                                                          |
|                                                                                         | 🛶 Cliquer                                      | API Key                                                                  |
| Restrictions API :                                                                      |                                                | Secret Ke                                                                |
| Activer le trading au co<br>Cliquer<br>Activer les retraits                             | mptant et sur marge                            |                                                                          |
| Activer les Prêts sur ma<br>Transferts                                                  | arge, Remboursements et                        |                                                                          |
| Activer contrat à terme                                                                 |                                                |                                                                          |
| Permet les transferts u                                                                 | niversels                                      |                                                                          |
| Activer les Options Van                                                                 | illa                                           |                                                                          |

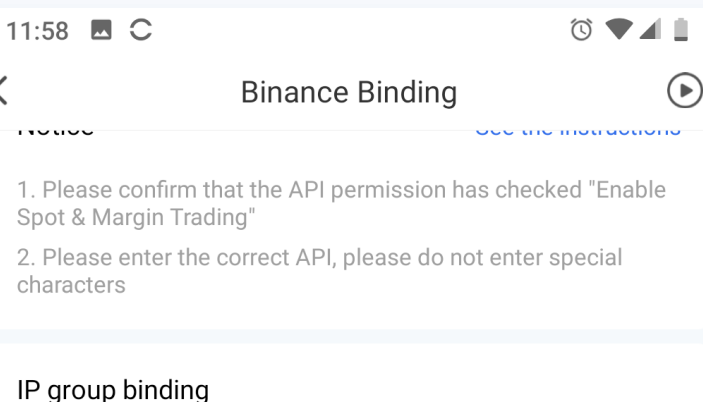

ty, Binance Exchange recommends binding the server when creating the API. For users who need to bind ress, click Edit permissions in the upper right corner PI is created, and click in the IP address permission restrict access to only trusted IPs. (Recommended) ck the copy button to copy the IP group to the input ick OK, after adding, click save in the upper right

Copier l'adresse Сору \*\*\*\*\*\*\* Replace Untie

 Saisir le nom de l'API  $\rightarrow$  Ex : « Royal Q »

- Cliquer sur API créée
- (i) Cliquer sur « Modifier » et afficher le bas de page
- ① Cliquer sur « Activer le trading au comptant et sur marge »
- (i) Retourner sur ROYAL Q
- ① Copier l'adresse pour la coller dans BINANCE
- Valider les modifications de l'API

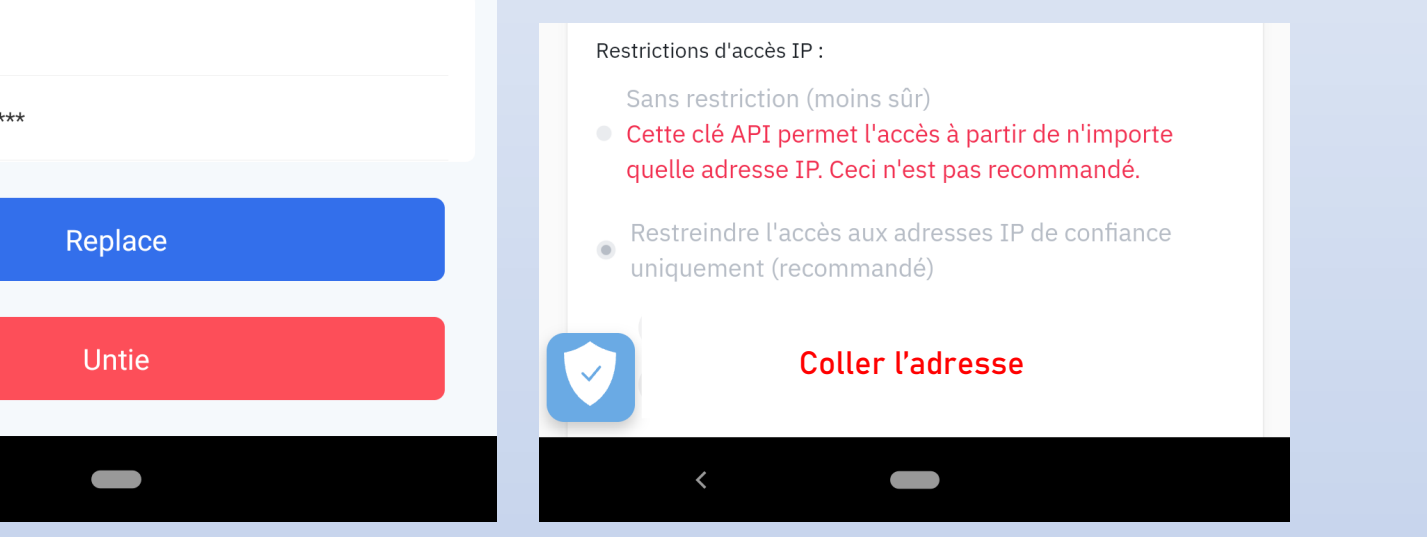

| 17:23 🖪 🖻 🕨                                                         | C                                                            | õ 🔊 🖌 🕅   | 11:58 🗖 Ċ                                                                                                    |
|---------------------------------------------------------------------|--------------------------------------------------------------|-----------|----------------------------------------------------------------------------------------------------|
| ÷                                                                   | Gestion API - Paramètre                                      | es 🗙      | <                                                                                                    |
| Royal Q                                                             | Modifier                                                     | Supprimer | 1. Please com<br>Spot & Margir<br>2. Please ente<br>characters                                                                              |
| API Key                                                             | G                                                            |           | IP group bin<br>For security, B<br>IP address wh<br>the IP address<br>after the API i<br>column to res<br>option, click th<br>box and click |
|                                                                     | Copier la clé API                                            |           |                                                                                                    |
| Сору                                                                |                                                              |           | API Key                                                                                                    |
| Secret Key                                                          |                                                              |           | Secret Key                                                                                                    |
| Copier la clé<br>Restrictions API :<br>Permettre l<br>Activer le tr | <b>e secrète</b><br>a lecture<br>rading au comptant et sur l | marge     |                                                                                                    |
| <                                                                   |                                                              |           | <                                                                                                    |

| <ul> <li>2. Please enter the correct API, please do not enter special characters</li> <li>IP group binding</li> <li>For security, Binance Exchange recommends binding the security, Binance Exchange recommends binding the security binding the security of the security binding the security of the security of th</li></ul> | erve<br>ind<br>rner<br>sion  |
|----------------------------------------------------------------------------------------------------|------------------------------|
| IP group binding<br>For security, Binance Exchange recommends binding the s<br>IP address when creating the API. For users who need to b<br>the IP address, click Edit permissions in the upper right co<br>after the API is created, and click in the IP address permiss<br>column to restrict access to only trusted IPs. (Recommend<br>option, click the copy button to copy the IP group to the inp<br>box and click OK, after adding, click save in the upper right                                                                                                    | erve<br>ind<br>rner<br>sion  |
| For security, Binance Exchange recommends binding the s<br>IP address when creating the API. For users who need to b<br>the IP address, click Edit permissions in the upper right co<br>after the API is created, and click in the IP address permiss<br>column to restrict access to only trusted IPs. (Recommend<br>option, click the copy button to copy the IP group to the inp<br>box and click OK, after adding, click save in the upper right                                                                                                    | erve<br>oind<br>rner<br>sion |
| corner                                                                                                    | out                          |
| Adresse déjà copiée                                                                                                    | ору                          |
| API Key Coller la clé API                                                                                                    |                              |
| Secret Key Coller la clé secrète                                                                                                    |                              |
| Replace                                                                                                    |                              |
| Untie                                                                                                    |                              |
|                                                                                                    |                              |

**Binance Binding** 

① Copier la clé API dans BINANCE et la coller dans ROYAL Q

① Copier la clé secrète dans BINANCE et la coller dans ROYAL Q

(i) Retourner sur ROYAL Q

ڭ 🗖 🛓

ee the motraotions

 $\bigcirc$ 

① Copier l'adresse pour la coller dans BINANCE

③ Valider et suivre la procédure de vérification

🗡 Ceci n'est pas un conseil financier et il vous appartient de est ne pourra être tenu responsable d'éventuelles pertes financières.

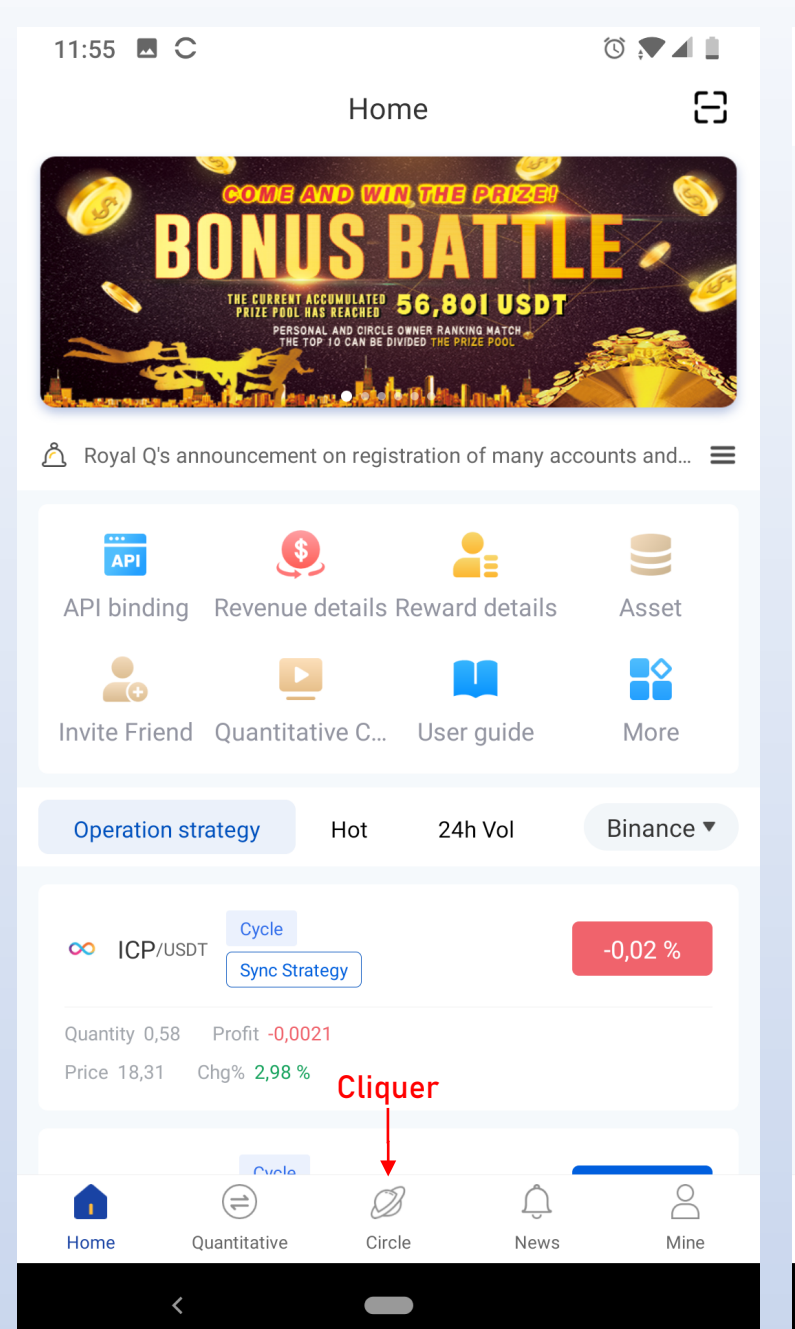

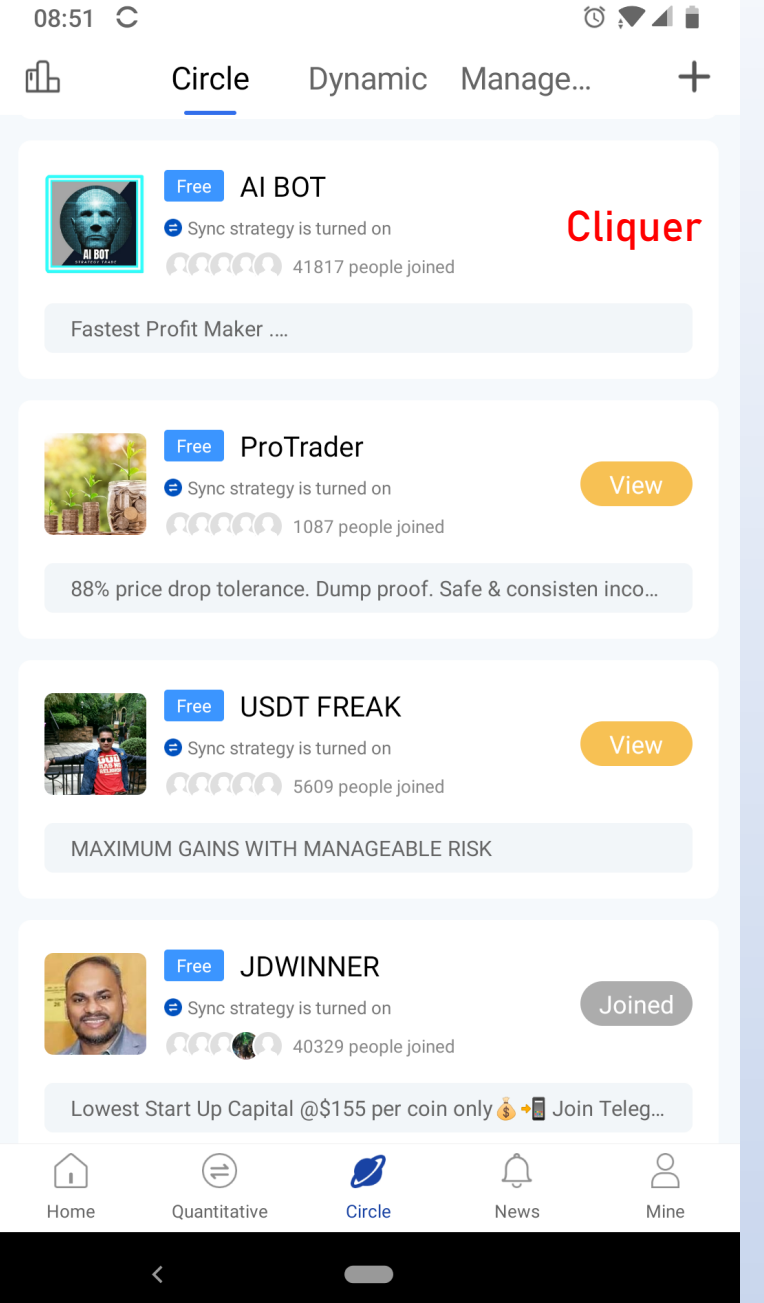

Etape 4 : Sélectionner le Circle (robot/stratégie)

Original Cliquer sur « Circle »
 → pour connecter Royal Q et Binance par l'API

i) Sélectionner un « Circle »
 i→ Ex : AI BOT

③ Prendre connaissance des infos « Al BOT »

① Cliquer sur « AI BOT »

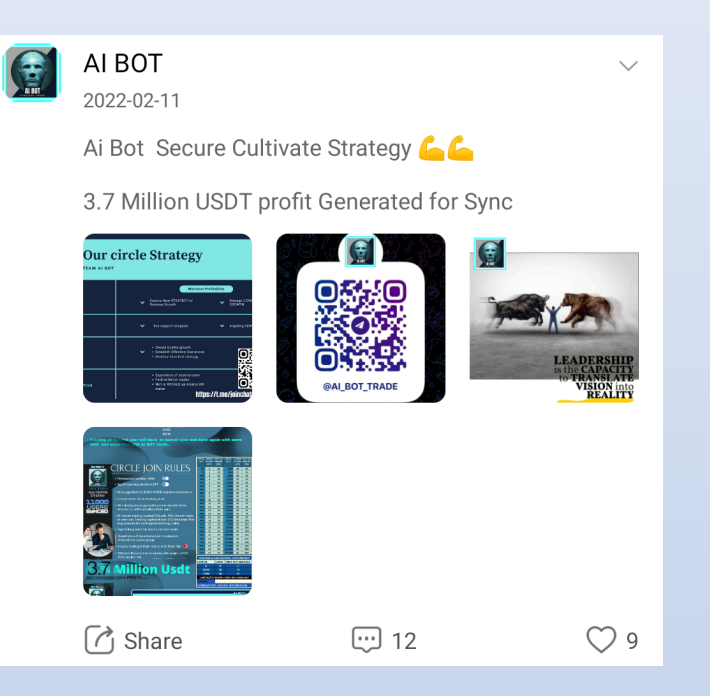

| 07:25 🖪 🎯 С                                                                          | ۵ 💌 🛋          | 07:20 C                        | () V 🖉 🖉                         |
|--------------------------------------------------------------------------------------|----------------|--------------------------------|----------------------------------|
| < AI BOT                                                                             | ≡              | <                              | Strategy                         |
|                                                                                      |                | АІ ВОТ                         |                                  |
|                                                                                      |                | Cumulative 89,8<br>profit rate | 91.38%                           |
|                                                                                      |                | Binance Huobi                  | Coinbase Pro                     |
| AI BOT<br>Fastest Profit Maker                                                       | Share          | SHIB/USDT                      | Cumulative profit rate 3,584.65% |
| Click to expand                                                                      |                | S XTZ/USDT                     | Cumulative profit rate 2,320.45% |
| 6/8         41812         44           Title         Member         Lit              | ked Essence    |                                | Cumulative profit rate 2,300.31% |
| AI BOT strategy                                                                      | 6 89,891.38% > |                                | Cumulative profit rate 1,885.35% |
| RAII Essence                                                                         | Cliquer        | ATA/USDT                       | Cumulative profit rate 1,542.02% |
| ன АІ ВОТ                                                                             | ~ ~            | A BAT/USDT                     | Cumulative profit rate 1,519.94% |
| 2022-02-23                                                                           |                |                                | +                                |
| 37.5 Million Usdt<br>Profit Generated for synced us<br>No.1 in Cumulative profit pos | er             | Sy                             | nc Strategy                      |
| <                                                                                    |                | <                              |                                  |

Etape 5 : Valider le Circle (robot/stratégie)

① Cliquer sur les pourcentages de gains

Cliquer sur « Sync Stratégie »

X Ceci n'est pas un conseil financier et il vous appartient de bien vous informer avant tout investissement. Auto-Trading-Invest ne pourra être tenu responsable d'éventuelles pertes financières.

### 07:30 🗳 🌀 Ċ

Sync Strategy

One-click synchronize quantify strategy

Follow quantify expert

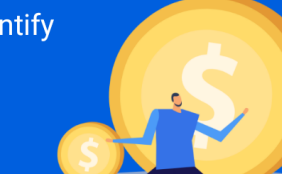

🔞 💎 🖌 📋

| Strategy setting                           | ]                               |       | 3150<br>3500         |  |  |
|--------------------------------------------|---------------------------------|-------|----------------------|--|--|
| First Buy in<br>amount                     | Saisir le montant<br>Ex : 20 \$ | USDT  | 3850<br>4200<br>4550 |  |  |
| Number of strategies                       | Saisir le nombre<br>Ex : 3      | Piece | 4900<br>5250<br>5600 |  |  |
| Profit sharing                             |                                 | 1%    | 5950<br>6300<br>6650 |  |  |
| Currency Blacklist                         |                                 |       |                      |  |  |
| Add banned currencies                      |                                 |       |                      |  |  |
|                                            |                                 |       | 8750<br>CLISTO       |  |  |
| Synchronous opening doubled Ne pas toucher |                                 |       |                      |  |  |
| Sync Strategy                              |                                 |       |                      |  |  |
|                                            |                                 |       |                      |  |  |

| CAPITAL     | NUMBER                                | FIRST BUY | CAPITAL   | NUMBER   | FIRST BUY |  |  |
|-------------|---------------------------------------|-----------|-----------|----------|-----------|--|--|
| USDT        | OF COINS                              | AMOUNT    | USDT      | OF COINS | AMOUNT    |  |  |
|             | (NOC)                                 | (FBA)     |           | (NOC)    | (FBA)     |  |  |
| 350         | 1                                     | 20        | 9100      | 26       | 20        |  |  |
| 700         | 2                                     | 20        | 9450      | 27       | 20        |  |  |
| 1050        | 3                                     | 20        | 9800      | 28       | 20        |  |  |
| 1400        | 4                                     | 20        | 10150     | 29       | 20        |  |  |
| 1750        | 5                                     | 20        | 10500     | 30       | 20        |  |  |
| 2100        | 6                                     | 20        | 12500     | 30       | 21        |  |  |
| 2450        | 7                                     | 20        | 15000     | 30       | 25        |  |  |
| 2800        | 8                                     | 20        | 17500     | 30       | 28        |  |  |
| 3150        | 9                                     | 20        | 20000     | 30       | 30        |  |  |
| 3500        | 10                                    | 20        | 25000     | 30       | 40        |  |  |
| 3850        | 11                                    | 20        | 30000     | 30       | 50        |  |  |
| 4200        | 12                                    | 20        | 35000     | 30       | 55        |  |  |
| 4550        | 13                                    | 20        | 40000     | 30       | 65        |  |  |
| 4900        | 14                                    | 20        | 45000     | 30       | 75        |  |  |
| 5250        | 15                                    | 20        | 50000     | 30       | 80        |  |  |
| 5600        | 16                                    | 20        | 60000     | 30       | 100       |  |  |
| 5950        | 17                                    | 20        | 70000     | 30       | 115       |  |  |
| 6300        | 18                                    | 20        | 80000     | 30       | 130       |  |  |
| 6650        | 19                                    | 20        | 90000     | 30       | 150       |  |  |
| 7000        | 20                                    | 20        | 100000    | 30       | 165       |  |  |
| 7350        | 21                                    | 20        | 125000    | 30       | 205       |  |  |
| 77.00       | 22                                    | 20        | 150000    | 30       | 250       |  |  |
| 8050        | 23                                    | 20        | 175000    | 30       | 290       |  |  |
| 8400        | 24                                    | 20        | 200000    | 30       | 330       |  |  |
| 8750        | 25                                    | 20        | 250000    | 30       | 410       |  |  |
| CUIST       | OMIZE                                 | CALCUL    |           | OR STR   | ATEGY     |  |  |
| CADIT       | AL                                    | COINS     | EIPST     |          | OUNT      |  |  |
| CAPIT       | A.                                    | D         | 11131     | C        |           |  |  |
| -           | 200                                   | 20        | -         | 20       |           |  |  |
| 10          | 200                                   | 30        | -         | 20       |           |  |  |
| 5/          | 000                                   | 30        | -         | 95       |           |  |  |
| CAP         | TAL/CO                                | INS/20 =  | = FIRST B | UY AM    | OUNT      |  |  |
| EXAMPLE 4/4 |                                       |           |           |          |           |  |  |
| 57000       | 57000(A)/30/20 = 95(FIRST BUY AMOUNT) |           |           |          |           |  |  |

③ Sélectionner une stratégie dans le tableau selon le capital en USDT disponible dans le portefeuille spot sur BINANCE

③ Saisir le montant « First buy amount » sélectionné

Saisir le nombre de cryptos à trader

① Cliquer sur « Sync Stratégie »

(i) ROYAL Q commence à trader sur BINANCE